## Шаг 1. На любой странице сайта по адресу crystal.misis.ru перейти по ссылке «Регистрация» справа под формой входа как показано на рисунке:

| мисьс Э                                                                                                    | Седьмая Международная конференция<br>«КРИСТАЛЛОФИЗИКА И ДЕФОРМАЩИОННОЕ<br>ПОВЕДЕНИЕ ПЕРСПЕКТИВНЫХ МАТЕРИАЛОВ»<br>2-5 октября 2017 г. Москва, НИТУ "МИСИС" |                                                        |
|----------------------------------------------------------------------------------------------------|----------------------------------------------------------------------------------------------------|--------------------------------------------------------|
| Главная<br>Оргкомитет                                                                                                    | <ul> <li>Вы были перенаправлены на главную страницу сайта</li> </ul>                                                                                      | Форма входа                                            |
| <mark>М</mark> есто<br>Размещение                                                                                         | Главная                                                                                                    | Пароль                                                 |
| Оргвзнос                                                                                                    | Министерство образования и науки Российской Федерации                                                                                                    | Запомнить меня                                         |
| Контакты                                                                                                    | Научный Совет РАН по физике конденсированных сред                                                                                                    |                                                        |
| Выставка                                                                                                    | Межгосударственный Координационный Совет по физике прочности и пластичности материалов                                                                    | Войти                                                  |
| Тезисы                                                                                                    | Физико-технический институт им. Иоффе РАН                                                                                                    | Забыли пароль?                                         |
| Важные даты:                                                                                                    | Национальный исследовательский технологический университет «МИСИС»                                                                                        | <ul> <li>Забыли посин?</li> <li>Регистрация</li> </ul> |
| Заявка на участие: до<br>10 мая 2017 г.                                                                                   | Федеральный научно-исследовательский центр<br>"Кристаллография и фотоника" РАН                                                                            |                                                        |
| <ul> <li>&gt; Тезисы докладов: до<br/>15 июня 2017 г.</li> <li>&gt; Оплата оргвзноса: до<br/>1 августа 2017 г.</li> </ul> | Седьмая Международная конференция «КРИСТАЛЛОФИЗИКА И<br>ДЕФОРМАЦИОННОЕ ПОВЕДЕНИЕ ПЕРСПЕКТИВНЫХ<br>МАТЕРИАЛОВ»                                             |                                                        |

# Шаг 2. Заполнить все поля, как показано на рисунке и нажать кнопку «Регистрация» снизу.

|                                             | 2 - 5 октя             | бря 2017 г, Москва, НИТУ "МИСиС" |                  |
|---------------------------------------------|------------------------|----------------------------------|------------------|
| авная                                       | Регистрация пользовате | nя                               | Форма входа      |
| Оргкомитет                                  | * Обязательное поле    |                                  |                  |
|                                             | Имя *                  | Иван                             | Логин            |
| Иесто                                       | Логин *                | ivan123                          |                  |
| Размещение                                  | Пароль *               | •••••                            | Пароль           |
| Оргвзнос                                    | Повтор пароля *        | •••••                            | Запомнить меня   |
| Контакты                                    | Адрес электронной      | ivan@ivan.ru                     |                  |
| Normal State                                | Подтверждение адреса   | ivan@ivan.ru                     | Войти            |
| Выставка                                    | Профиль пользователя-  |                                  |                  |
| Тезисы                                      | Фоншлия: *             | Manuar I                         | > Забыли пароль? |
|                                             | Фамилия.               | Иванов                           | Забыли логин?    |
| ажные даты:                                 | имя.                   | Иван                             | > Регистрация    |
| Заявка на участие: до                       |                        | ИВАНОВИЧ                         |                  |
| то мая 2017 г.                              | Организация.           | Национальный университет         |                  |
| 15 июня 2017 г.                             | Должность:             | инженер                          |                  |
|                                             | Предполагаемая тема    | Тема доклада                     |                  |
| 1 августа 2017 г.                           | Предпол                | агаемая тема доклада             |                  |
| Заказ гостиницы: по                         | Бъсдите 1              | реднованаемую тему доклада.      |                  |
| 1 сентября 2017 г.                          |                        |                                  |                  |
| Предоставление статей:<br>2 октября 2017 г. | Соавторы доклада:      | Соавторы доклада                 |                  |
|                                             |                        |                                  |                  |
|                                             | 7147                   |                                  | (iii)            |

# Шаг 3. Получить уведомление о том, что учетная запись успешно создана и на указанный при регистрации электронный адрес направлено письмо, содержащее логин, пароль и ссылку для активации аккаунта.

Учетная запись для вас была создана. На указанный при регистрации адрес электронной почты была отправлена ссылка для её активации. Обратите внимание, что необходимо активировать учетную запись, перейдя по содержащейся в письме ссылке. Только после этого вы сможете проходить авторизацию на сайте под вашим логином и паролем.

# Шаг 4. Зайти в свою электронную почту и найти данное письмо. (В случае, если письмо не приходит в течение 10 минут рекомендуется проверить папку «Спам», а затем обратиться к организаторам по почте ingvar@misis.ru). Перейти по указанной в письме ссылке.

#### Параметры учетной записи для Иван на сайте VII Международная конференция «кристаллофизика и деформационное поведение перспективных материалов

VII Международная конференция «кристаллофизика и деформационное поведение перспективных материалов <kfm@mis Отправлено: C6 20.05.2017 16:20 Кому: i.shchetinin@xray.pro

#### Здравствуйте, Иван,

i

Благодарим вас за регистрацию на сайте «VII Международная конференция «кристаллофизика и деформационное поведение перспективных материалов». Ваша учётная запись создана, но должна быть активирована прежде, чем вы сможете ею воспользоваться. Утобы активировать учётную запись, перейдите по ссылке нимо, или скопируйте об в адресную строку браузера:

 $\label{eq:http://crystal.misis.ru/index.php/component/users/?task=registration.activate&token=ede11f1722288ab8d76bedff2fdef3f7_component/users/?task=registration.activate&token=ede11f1722288ab8d76bedff2fdef3f7_component/users/?task=registration.activate&token=ede11f1722288ab8d76bedff2fdef3f7_component/users/?task=registration.activate&token=ede11f1722288ab8d76bedff2fdef3f7_component/users/?task=registration.activate&token=ede11f1722288ab8d76bedff2fdef3f7_component/users/?task=registration.activate&token=ede11f1722288ab8d76bedff2fdef3f7_component/users/?task=registration.activate&token=ede11f1722288ab8d76bedff2fdef3f7_component/users/?task=registration.activate&token=ede11f1722288ab8d76bedff2fdef3f7_component/users/?task=registration.activate&token=ede11f1722288ab8d76bedff2fdef3f7_component/users/?task=registration.activate&token=ede11f1722288ab8d76bedff2fdef3f7_component/users/?task=registration.activate&token=ede11f1722288ab8d76bedff2fdef3f7_component/users/?task=registration.activate&token=ede11f1722288ab8d76bedff2fdef3f7_component/users/?task=registration.activate&token=ede11f172228ab8d76bedff2fdef3f7_component/users/?task=registration.activate&token=ede11f172228ab8d76bedff2fdef3f7_component/users/?task=registration.activate&token=ede11f172228ab8d76bedff2fdef3f7_component/users/?task=registration.activate&token=ede11f172228ab8d76bedff2fdef3f7_component/users/?task=registration.activate&token=ede11f172228ab8d76bedff2fdef3f7_component/users/?task=registration.activate&token=ede11f172228ab8d76bedff2fdef3f7_component/users/?task=registration.activate&token=ede11f17228ab8d76bedff2fdef3f7_component/users/?task=registration.activate&token=ede11f17228ab8d76bedff2fdef3f7_component/users/?task=registration.activate&token=ede11f17228ab8d76bedff2fdef3f7_component/users/?task=registration.activate&token=ede11f17228ab8d76bedff2fdef3f7_component/users/?task=registration.activate&token=ede11f17228ab8d76bedff2ff7_component/users/?task=registration.activate&token=ede11f172f7_component/users/?task=registration.activate&token$ 

После активации вы сможете входить на сайт «http://crystal.misis.ru/» с помощью указанных ниже логина и пароля:

#### Шаг 5. Получить подтверждение о том, что регистрация прошла успешно.

Ваша учетная запись была успешно активирована. Теперь вы можете войти, используя логин и пароль, указанные при регистрации.

### Шаг 6. Используя логин и пароль, указанные при регистрации авторизоваться на сайте конференции.

|      | Форма входа                                                                    |
|------|--------------------------------------------------------------------------------|
| алов | Логин<br>ivan 123<br>Пароль<br>•••••••<br>Запомнить меня<br>Войти              |
| АИ   | <ul> <li>Забыли пароль?</li> <li>Забыли логин?</li> <li>Регистрация</li> </ul> |